### PACTE 1D Public – Pas à pas Directeur

### 1) Le déroulement des opérations

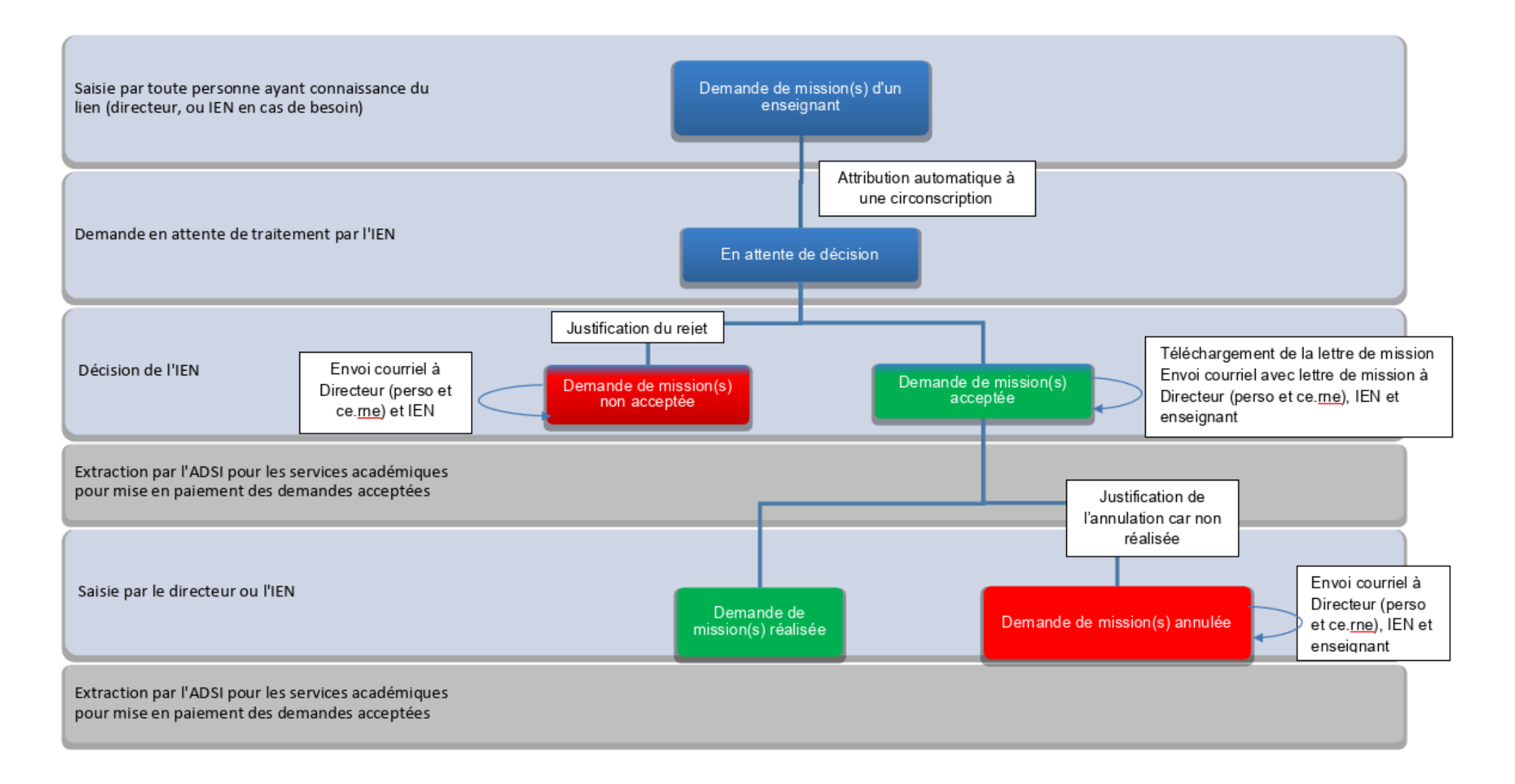

# 2) Je me connecte

La connexion et l'accès à la démarche « Déclaration mission PACTE 1D Public » se font directement sur la page de connexion Colibris (le lien fourni dans la circulaire) avec vos identifiant et mot de passe habituels.

| ACADÉMIE Colibris                                                                         | Déconnexion  | ministëre<br>ëducation<br>nationale                                                                                                    | Choisissez votre guichet d'authentification                                                                                                    |
|-------------------------------------------------------------------------------------------|--------------|----------------------------------------------------------------------------------------------------|----------------------------------------------------------------------------------------------------|
| Accueil Personnels d'encadrement Premier degré Second degré Personnels BIATPSS            | Mes demandes | Minimum Provide                                                                                                    | Sélectionnez votre guichet    Valider                                                                                                    |
| Je suis un utilisateur académique ou de<br>Fadministration centrale<br>Se connecter<br>OU |              | An interret private point and interret point and interret point a | menneta solarativ and som tanan analarita ta dama analarita<br>Cantanto Education – ∰ Repairies – ∰havita balanti ∰enata balanti ana                                                                                                    |
| Se connecter en tant qu'utilisateur externe                                               |              |                                                                                                    | accédez à vos applications                                                                                                    |
|                                                                                           |              | Authentification<br>Meetitian<br>Moz de Pasae ou Pasaco                                                                                                    | de OTP                                                                                                    |
|                                                                                           |              | • Vous dispose d'u                                                                                                    | e dé de sécurité (OTP), nous vous conseillors fortement de fultilise pour vous authentifier.<br>as d'une dé de sécurité (OTP), nous vous acestér à une ressource la nécessitari, faites en la demande auprès de votre chef d'établissement. |

## 3) Je saisie une nouvelle demande pour un enseignant de mon école

Après la connexion, j'arrive directement sur l'écran permettant la saisie d'une nouvelle demande. Saisir les nom et prénom de l'enseignant, son école d'affectation, et les parts des missions souhaitées. Après vérification, valider la saisie.

|                                                                                                    |                 | DÉCLARATION MISSION PACTE 1D PUBLIC                             |                 |
|----------------------------------------------------------------------------------------------------|-----------------|-----------------------------------------------------------------|-----------------|
| 1 Le directeur d'école effectue une saisie par enseignant désirant réaliser une mission du pacte pour l'année scolaire 2023/202                                   | 24.             | Vérifiez le contenu du formulaire puis cliquez sur « Valider    | °».             |
| L'ENSEIGNANT                                                                                                    |                 |                                                                 |                 |
| Choix de l'enseignant *<br>Source de données fiches                                                                                                    |                 | VOTRE DÉCLARATION                                               |                 |
|                                                                                                    | ~               | L'ENSEIGNANT                                                    |                 |
| Ecole d'affectation *                                                                                                    |                 | Choix de l'enseignant                                           |                 |
| **Merci de choisir votre école**                                                                                                    |                 |                                                                 |                 |
| ~                                                                                                    |                 | Ecole d'affectation                                             |                 |
| Les missions                                                                                                    |                 | 0375M Ecole primaire                                            |                 |
| Veuillez sélectionner le nombre de parts fonctionnelles correspondant aux missions PACTE demandées par l'enseignant (la valeur 0 désigne une mission non demandée | e)              |                                                                 |                 |
|                                                                                                    | Nombre de parts | Les missions                                                    |                 |
| Soutien/approfondissement en math et français en 6ème (18h)                                                                                                    | 0 ~             |                                                                 | Nombre de parts |
| Intervention dans le dispositif "devoirs faits" (24h)                                                                                                    | 0 🗸             | Soutien/approfondissement en math et français en 6ème (18h)     | 0               |
| Intervention "stages de réussite" et "école ouverte" (24h)                                                                                                    | 0 🗸             | Intervention dans le dispositif "devoirs faits" (24h)           | 0.5             |
| Soutien aux élèves en difficulté savoirs fondamentaux (24h)                                                                                                    | 0 🗸             | Intervention "stages de réussite" et "école ouverte" (24h)      | 0               |
| Coordination, mise en œuvre projets péda. innovants (dt CNR)                                                                                                    | 0 🗸             | Soutien aux élèves en difficulté savoirs fondamentaux (24h)     | 2.5             |
| Appui à la prise en charge d'élèves à besoins particuliers                                                                                                    | 0 🗸             | Coordination mise en œuvre projets néda innovants (dt CNB)      | 0               |
|                                                                                                    |                 | Coordination, finise en œuvre projets peua. finiovants (ut ONK) |                 |
| Suivant Abandonner                                                                                                    |                 | Appui à la prise en charge d'élèves à besoins particuliers      | 3               |
|                                                                                                    |                 | Précédent Valider Abandonner                                    |                 |

A la validation, un historique des actions effectuées sur cette demande s'affiche :

| ACADÉMIE<br>DE Colibris                                                                                      | Si je veux <b>saisir une autre demande</b> , je clique sur l'onglet « Premier Degré » et<br>sélectionne la démarche « Déclaration mission PACTE 1D Public |    |
|----------------------------------------------------------------------------------------------------|----------------------------------------------------------------------------------------------------|----|
| Personnels d'encadrement Premier degré Second degré Personnels BIATPSS Mes demandes                          | ACADÉMIE<br>Liberté                                                                                                    | on |
| DÉCLARATION MISSION PACTE 1D PUBLIC Le formulaire a été enregistré le 07/09/2023 16:10 avec le numéro 91-22. | Egalité<br>Fraternité Accueil Personnels d'encadrement Premier degré Second degré Personnels BIATPSS Mes demandes                                         |    |
| HISTORIQUE ^                                                                                                 | RH                                                                                                    |    |
| Ouvelle demande de mission<br>07/09/2023 16:10<br>prenomUsager1 nomUsager1                                   | Déclaration mission PACTE 1D Public                                                                                                    |    |
| En attente de traitement     O7/09/2023 16:10                                                                |                                                                                                    |    |

Retour à l'accueil

### 4) Je consulte mes demandes saisies et je télécharge chaque lettre de mission

Je retrouve ce suivi dans l'onglet « Mes demandes » avec en face de chaque demande l'état d'avancement

## Colibris

| emier degré | Second degré       | Personnels BIATPSS | Mes demandes |   |                         |
|-------------|--------------------|--------------------|--------------|---|-------------------------|
|             |                    |                    |              |   |                         |
| DEMAN       | IDES EN COUR       | S                  |              |   |                         |
| Déclara     | tion mission PACTE | 1D Public 91-22    |              | E | n attente de traitement |

En cliquant sur chaque demande, j'en consulte le détail et je peux télécharger la lettre de mission si la demande est acceptée.

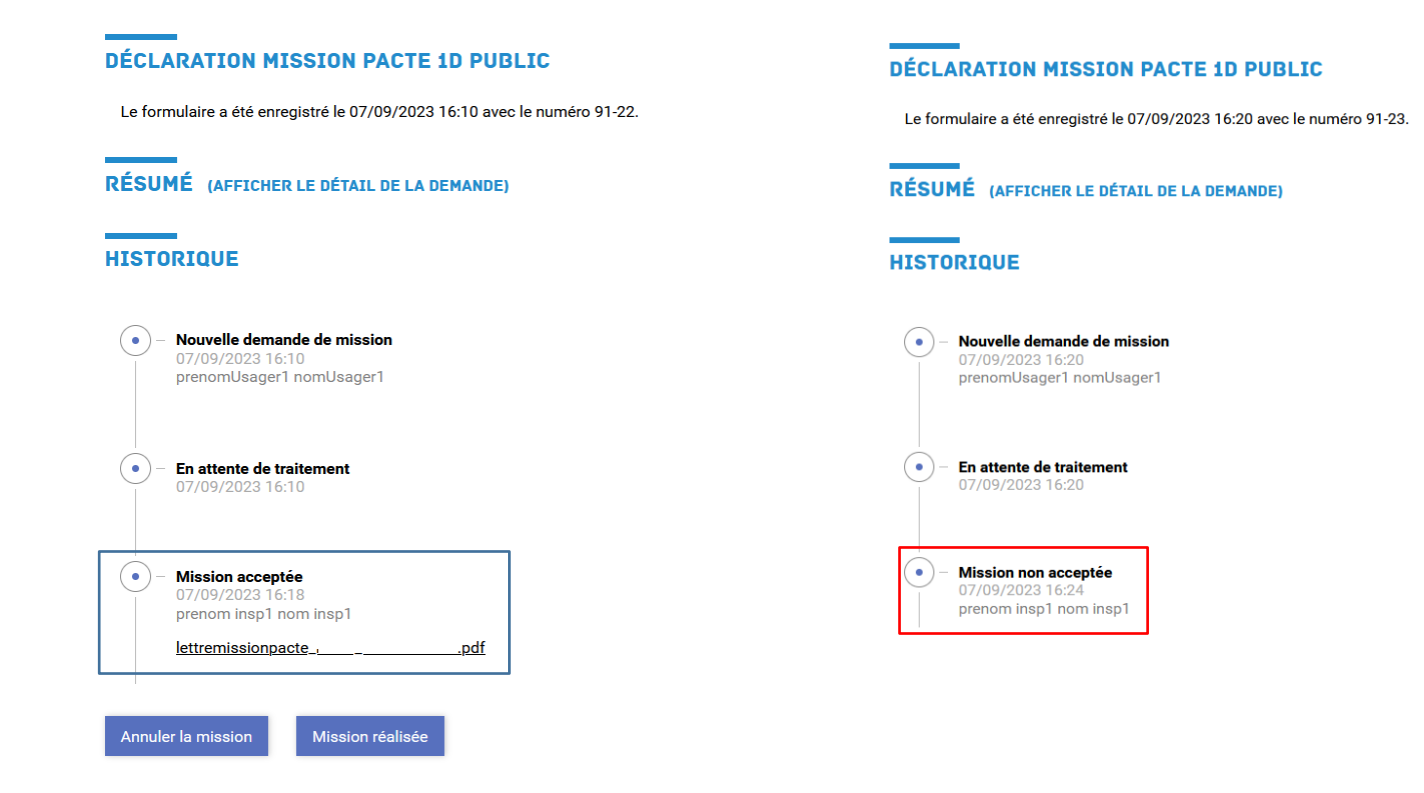

### 5) Je précise si la demande a été réalisée ou non

Je retourne dans le suivi de mes demandes.

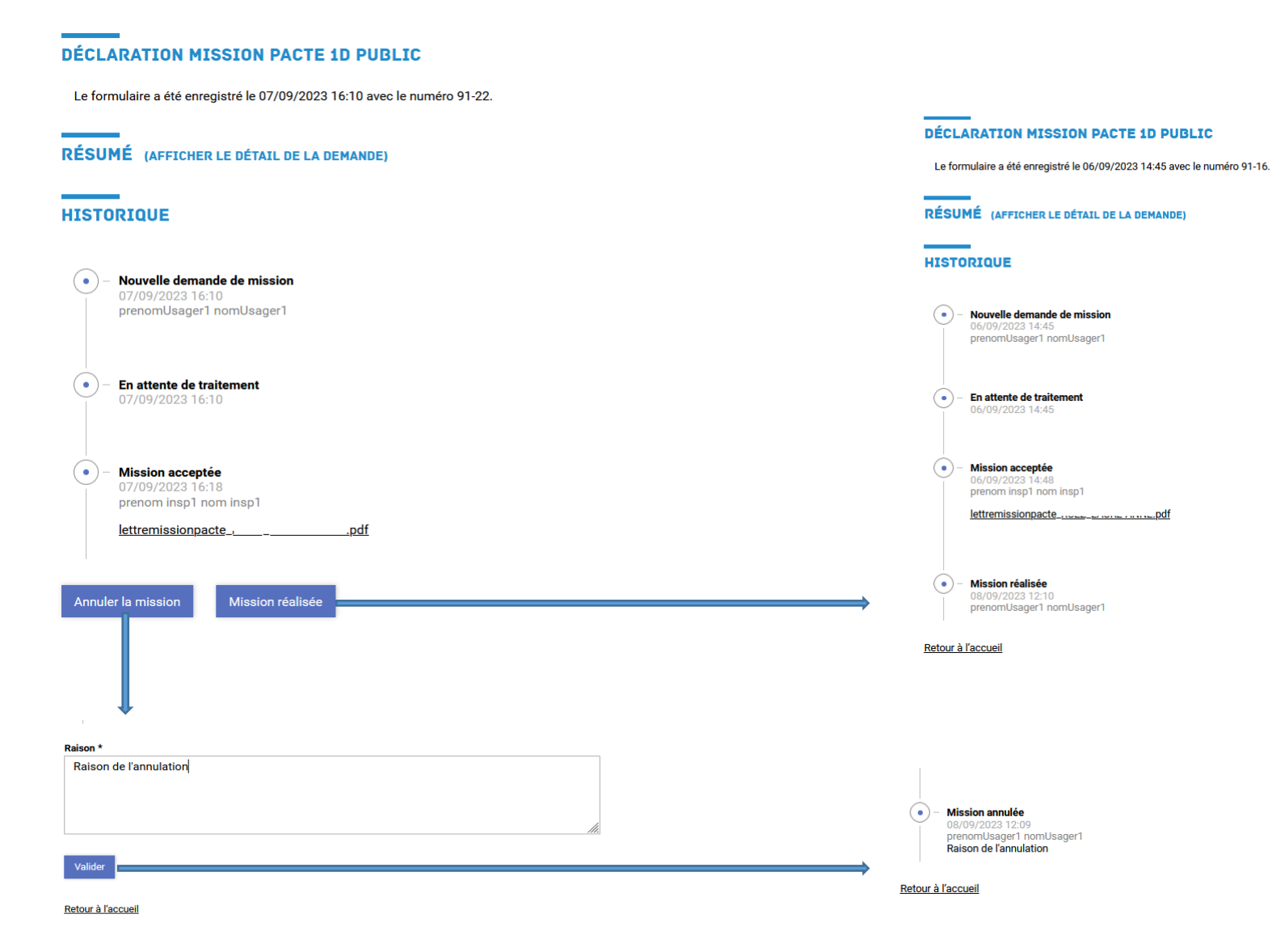